# 1С\_КПП. ВОДИТЕЛИ

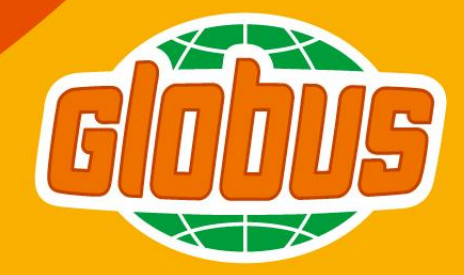

#### Описание

На въезде и выезде на территории логистического центра установлена система шлагбаумов с автоматическим распознаванием номеров.

С 07.12.2020 въезд и выезд транспортных средств будет осуществляться автоматически.

Для того, чтобы транспортное средство смогло въехать на территорию, необходимо зарегистрироваться на терминале (1 терминал установлен в здании КПП, 2 – на улице), предоставить необходимые документы на КПП (для выгрузки товара) и дождаться получения смс-сообщения на указанный при регистрации номер телефона.

Далее подъехать к стоп-линии у шлагбаума и дождаться распознания номера. Информация будет выведена на табло над шлагбаумом.

## Описание

- Номер транспортного средства необходимо указывать корректно, иначе шлагбаум не сможет пропустить транспортное средство автоматически - ошибка на табло «Номер не зарегистрирован».
- Ошибка на табло «**Номер не распознан**» говорит о том, что номер TC не читаем. Необходимо привести его в порядок (например, очистить).
- Для «Загрузки товара (отгрузка)» и «Возвратов из ГМ» необходимо также корректно указывать транспортную компанию-экспедитора и номер прицепа (иначе в системе не найдется совпадения и зарегистрироваться не удастся – на терминале будет выводиться соответствующая ошибка).
- При возникновении сложностей при регистрации на терминале, просьба обращаться в окно приемки документов на КПП.

## Работа с терминалом

В случае, когда клавиатура не отображается, следует

нажать

Показать клавиатуру

| - цифровая<br>клавиатура  | &123       | ×            |   |   |   | 0 | 9 | 8 | 7 | 6 | 5  | 4  | 3 | 2    | <b>1</b>   |
|---------------------------|------------|--------------|---|---|---|---|---|---|---|---|----|----|---|------|------------|
|                           |            | $(\times)$   |   | Ъ | х | 3 | щ | ш | Г | н | е  | к  | у | ц    | Й          |
| - буквенная<br>клавиатура | абв        | ¢            |   | ? | Э | ж | д | л | 0 | р | п  | a  | в | ы    | φ          |
| 51                        |            | $\uparrow$   |   | , | ë | ю | б | ь | т | и | м  | с  | ч | я    | $\uparrow$ |
| - смена регистра          | $\uparrow$ | РУС          | > | < |   |   |   |   |   |   |    |    |   | Ctrl | &123       |
|                           |            | ×            |   |   |   |   |   |   |   |   |    |    |   | Ď    |            |
|                           |            | $\bigotimes$ | 3 | 3 | 2 | 1 | = | * | & | ₽ | \$ | Nº | # | @    | Tab        |

| Tab     | @    | # | Nº | \$ | ₽ | &   | *   | = | 1 | 2 | 3 | <<br>× |
|---------|------|---|----|----|---|-----|-----|---|---|---|---|--------|
| $\odot$ | <    | > | «  | »  | ( | )   | -   | - | 4 | 5 | 6 | 4      |
| $\odot$ | λ    | ; | :  |    |   | 1   | +   | / | 7 | 8 | 9 | ~      |
| абв     | Ctrl | Ω | <  | >  |   | Spa | ace |   | С | ) | , | РУС    |

## Выгрузка товара

Для распознавания но така и Стара и Стара и С

- 1. Выбрать вид движения «Выгрузка товара (приемка)»,
- 2. Заполнить Ф.И.О. водителя,
- 3. Заполнить марку транспортного средства,
- 4. Заполнить номер транспортного средства (русскими буквами),
- Заполнить номер телефона (действующий, который при Вас, на него будет отправлено сообщение с информацией по пропуску,
- При наличии гидроборта / эстакады / иностранного номера нажать в соответствующем поле «Да» (по умолчанию выбрано «Нет»),
- 7. Внести количество паллетомест,
- 8. При налищи согранитающих добавить строки, нажав на кнопку \_\_\_\_\_, и внести Ф.И.О. сопровождающих.

## Выгрузка товара

|                               | -                    |                     |        |                      |              |     |  |  |  |  |  |
|-------------------------------|----------------------|---------------------|--------|----------------------|--------------|-----|--|--|--|--|--|
| Зид движения:                 | Выгруз               | ка товара (приемка) | Загруз | ка товара (отгрузка) | Возврат из П |     |  |  |  |  |  |
| Водитель:                     | ИВАНОВ ИВАН ИВАНОВИЧ |                     |        |                      |              |     |  |  |  |  |  |
| Марка ТС:                     | рено                 |                     |        |                      |              |     |  |  |  |  |  |
| Номер транспортного средства: | A111AA22             |                     | ) I    | 1ностранный номер:   | Дa           | Нет |  |  |  |  |  |
| Номер телефона:               | 8(999)999-           | 99-99               |        |                      |              |     |  |  |  |  |  |
| Наличие гидроборта:           | Да                   | Нет                 |        |                      |              |     |  |  |  |  |  |
| Наличие эстакады:             | Да                   | Нет                 |        |                      |              |     |  |  |  |  |  |
| Количество паллетомест:       |                      | 30                  |        |                      |              |     |  |  |  |  |  |
| Количество сопровождающих:    |                      | 1 +                 | _      |                      |              |     |  |  |  |  |  |
| ФИО                           |                      |                     |        |                      |              |     |  |  |  |  |  |

# Загрузка товара (отгрузка)

Для распознавания номера и автоматического пропуска на КПП необходимо заполнить следующие поля:

- 1. Выбрать вид движения «Загрузка товара (отгрузка)»,
- 2. Заполнить Ф.И.О. водителя (выбрать предложенный вариант из списка),
- 3. Заполнить марку транспортного средства, номер прицепа,
- 4. Заполнить номер транспортного средства (русскими буквами),
- 5. Заполнить номер прицепа,
- 6. Выбрать экспедитора из списка,
- 7. Заполнить номер телефона (действующий, который при Вас, на него будет отправлено сообщение с информацией по пропуску,
- 8. При наличии гидроборта / эстакады / иностранного номера нажать в соответствующем поле «Да» (по умолчанию выбрано «Нет»,
- 9. Внести количество паллетомест,
- 10. При чаличии сопровождающих добавить стрезарегистрироваться \_\_\_\_\_, и внести ФИО сопровождающих. Нажать

\* Если появляется сообщение «Данные не найдены, свяжитесь с вашим транспортным менеджером» - необходимо связаться с

1КУ

# Загрузка товара (отгрузка)

| Зарегистрироваться            | Очистить    | Показат                   | ъ клавиа | туру                      |       |         |                 |    |     |
|-------------------------------|-------------|---------------------------|----------|---------------------------|-------|---------|-----------------|----|-----|
| Вид движения:                 | Выгрузк     | а товара (прие            | мка)     | Загрузка товара (отгрузка |       |         | Возврат из Г    | M  |     |
| Водитель:                     | мочалова    | О <mark>ВА</mark> НАДЕЖД/ | A (00000 | 001477)                   | гранс | портным | менеджером      |    |     |
| Марка ТС:                     | рено        |                           |          |                           |       |         |                 |    |     |
| Номер транспортного средства: | A111AA111   |                           |          |                           |       | Иностр  | ранный номер: [ | Дa | Нет |
| Номер прицепа:                | AA11111     |                           |          |                           |       |         |                 |    |     |
| Экспедитор:                   | ИСТВАРД     |                           |          |                           |       |         |                 |    | •   |
| Номер телефона:               | 8(977)746-3 | 9-02                      |          |                           |       |         |                 |    |     |
| Наличие гидроборта:           | Да          | Нет                       |          |                           |       |         |                 |    |     |
| Наличие эстакады:             | Да          | Нет                       |          |                           |       |         |                 |    |     |
| Количество паллетомест:       |             | 30                        |          |                           |       |         |                 |    |     |
| Количество сопровождающих:    |             | 1                         | +        | -                         |       |         |                 |    |     |
| ФИО                           |             |                           |          |                           |       |         |                 |    |     |
| Семенов Семен Семенович       |             |                           |          |                           |       |         |                 |    |     |
|                               |             |                           |          |                           |       |         |                 |    |     |

## Возврат из ГМ

Для распознавания номера и автоматического пропуска на КПП необходимо заполнить следующие поля:

- 1. Выбрать вид движения «Возврат из ГМ»,
- 2. Заполнить Ф.И.О. водителя (выбрать предложенный вариант из списка),
- 3. Заполнить марку транспортного средства, номер прицепа,
- 4. Заполнить номер транспортного средства (русскими буквами),
- 5. Заполнить номер прицепа,
- 6. Выбрать экспедитора из списка,
- 7. Выбрать гипермаркет из списка,
- 8. Заполнить номер телефона (действующий, который при Вас, на него будет отправлено сообщение с информацией по пропуску,
- 9. При наличии гидроборта / эстакады / иностранного номера нажать в соответствующем поле «Да» (по умолчанию выбрано «Нет»,
- 10. Внести Зарегистрироваться омест,
- 11. Нажать
  - \* Если появляется сообщение «Данные не найдены, свяжитесь с вашим транспортным менеджером» - необходимо связаться с

## Возврат из ГМ

| Вид движения:                 | Выгруз                            | ка товара (приемка)      | Загрузка товара | Возврат из ГМ |            |  |  |  |  |
|-------------------------------|-----------------------------------|--------------------------|-----------------|---------------|------------|--|--|--|--|
| Водитель:                     | МОЧАЛОВ                           | 3A                       |                 |               |            |  |  |  |  |
|                               | Е МОЧАЈ                           | <b>ЮВА</b> НАДЕЖДА (0000 | 10001477)       | ранспортным   | менеджером |  |  |  |  |
| Марка ТС:                     | рено                              |                          |                 |               |            |  |  |  |  |
| Номер транспортного средства: | А111АА111 Иностранный номер: Да Н |                          |                 |               |            |  |  |  |  |
| Номер прицепа:                | AA11111                           |                          |                 |               |            |  |  |  |  |
| Экспедитор:                   | ИСТВАРД                           |                          |                 |               |            |  |  |  |  |
| Гипермаркет:                  |                                   |                          |                 |               |            |  |  |  |  |
| Номер телефона:               | 8(977)746-                        | 39-02                    |                 |               |            |  |  |  |  |
| Наличие гидроборта:           | Да                                | Нет                      |                 |               |            |  |  |  |  |
| Наличие эстакады:             | Да                                | Нет                      |                 |               |            |  |  |  |  |
| Количество паллетомест:       |                                   | 30                       |                 |               |            |  |  |  |  |

#### ООО «ГИПЕРГЛОБУС" ЛЦ,

141211, Московская область, Пушкинский муниципальный район,

городское поселение Пушкино, город Пушкино,

ул. Красноармейское шоссе,

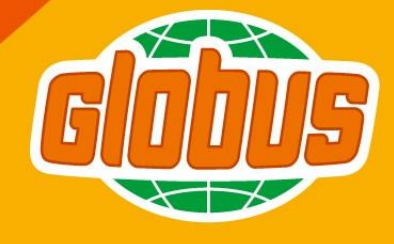

**GLOBUS.RU**